新東電算株式会社

# **Touch DE Paperless**

機能説明書 (兼 ペーパーレス画面マニュアル)

2024/07/05

# 1. 目次

| 1. | 目次   | t   |           |
|----|------|-----|-----------|
| 2. | 画面   | īレイ | アウト       |
| 3. | 機能   | 說明  |           |
| ç  | 8.1. | ヘッ  | ダーエリア     |
| ç  | 3.2. | タイ  | トル        |
| ĉ  | 3.3. | お知  | 16せ4      |
| ĉ  | 3.4. | QR  | コード表示4    |
| ĉ  | 8.5. | カテ  | -ゴリー      |
|    | 3.5. | 1.  | カテゴリーの変更  |
| 5  | 8.6. | ~-  | ·ジ選択      |
|    | 3.6. | 1.  | ページの変更    |
| 5  | 3.7. | アイ  | テム        |
| 5  | 8.8. | アイ  | テムビューア    |
|    | 3.8. | 1.  | 画像ビューア    |
|    | 3.8. | 2.  | 動画ビューア    |
|    | 3.8. | 3.  | PDF ビューア  |
| ĉ  | 3.9. | 自動  | ]更新11     |
| 4. | ロク   | が機能 | (オプション)12 |
| 4  | l.1. | 概要  | <u>.</u>  |
| 4  | 1.2. | 出力  | 形式12      |
| 5. | 動作   | □環境 |           |

# 2. 画面レイアウト

| ①<br>2024年07月05日(金)13時49 | ヘッダーエリア<br>分⊚ <b>(2002)</b> ⊗     |                                                                         |                                                                          |          |      |
|--------------------------|-----------------------------------|-------------------------------------------------------------------------|--------------------------------------------------------------------------|----------|------|
|                          |                                   | 社内揭知                                                                    | 示板                                                                       |          |      |
| お知らせ<br>資料を刷新しました。       |                                   |                                                                         | ② タイトル・                                                                  | ・お知らせエリア |      |
|                          | 確認わ分<br>では<br>DE<br>Schedule<br>大 |                                                                         |                                                                          |          |      |
| ニュース V<br>確認を対<br>       |                                   | 0 0<br>5 0 つ く日は<br>5 0 合<br>5 倍<br>*********************************** | 12<br>の<br>2<br>2<br>2<br>2<br>2<br>2<br>2<br>2<br>2<br>2<br>2<br>2<br>2 | ③ アイテム表  | 示エリア |

| ① ヘッダーエリア      | 現在時刻、その他機能のボタンが表示されます。      |
|----------------|-----------------------------|
| ② タイトル・お知らせエリア | タイトル、お知らせ、QR コードボタンが表示されます。 |
| ③ アイテム表示エリア    | 資料が一覧で表示されます。               |

## 3.1. ヘッダーエリア

| ① <b>C</b> | 画面が更新され、初期表示のページに戻ります。         |
|------------|--------------------------------|
| 2 自動更新     | 黄色の場合は自動更新が止まっていて、緑色の場合に行われます。 |
| 3 🌣        | 管理画面に移ります。                     |

# 3.2. タイトル

タイトルが表示されます。

| 07月05日(金)13時495                    |          |      |                                                                                                    |           |   |
|------------------------------------|----------|------|----------------------------------------------------------------------------------------------------|-----------|---|
|                                    |          |      | 社内揭示板                                                                                                    |           |   |
|                                    |          |      |                                                                                                    |           |   |
| お知らせ                               |          |      |                                                                                                    |           |   |
| 資料を削新しました。                         |          |      |                                                                                                    |           | _ |
|                                    |          |      |                                                                                                    |           |   |
|                                    | 1111 L C |      |                                                                                                    |           |   |
| NO!3密                              | 權認必須     | 维認必須 | XISCOURS -                                                                                                    |           |   |
|                                    | 20/      |      | TLOPES SOUTH AND AND AND AND AND AND AND AND AND AND                                                                                                    |           |   |
|                                    |          |      | 14th 25 22                                                                                                    |           |   |
|                                    | 43       |      |                                                                                                    | 1 - C - 1 |   |
|                                    |          |      | A CONTRACT OF A CONTRACT OF A  |           |   |
| ソーシットティスランス(1-04110年年40018-1).<br> |          |      | Constant Constant Con |           |   |

タイトルの変更は管理画面から行うことができます。

#### 3.3. お知らせ

お知らせエリアにはメッセージを10行まで表示させることができ、それぞれの行に対して文字サイズ、 文字色、背景色を変更することができます。また、非表示や画面下部に配置することも可能です。

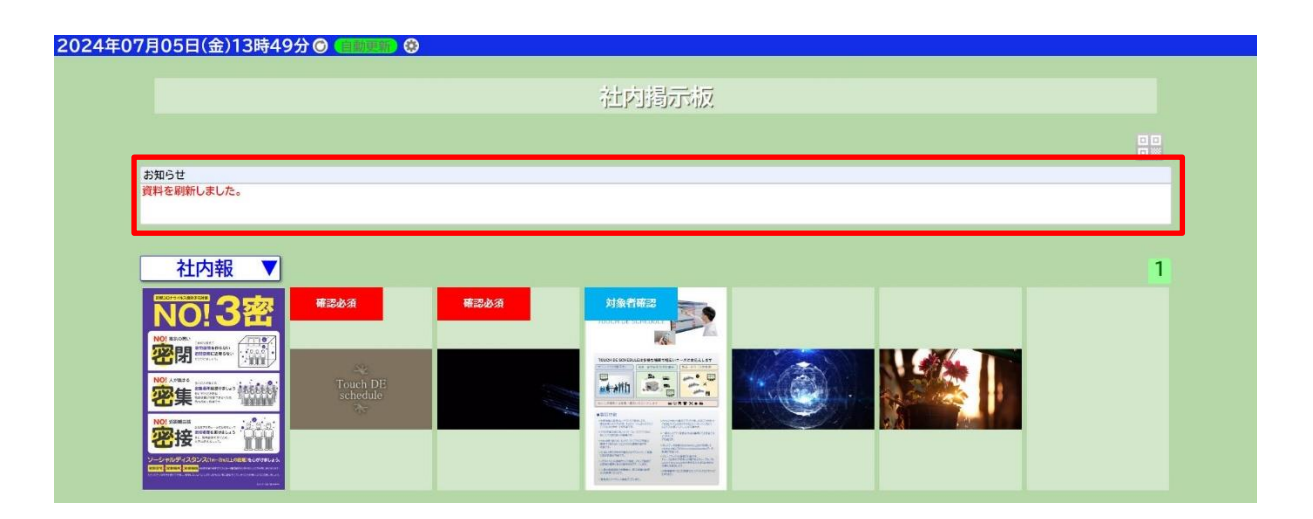

お知らせの変更は管理画面から行うことができます。

#### 3.4. QR コード表示

QR コードボタン ( ) を押下することで、アイテム上に QR コードが表示されます。 スマートフォンなどで QR コードを読み取ると、アイテムをダウンロードすることができます。

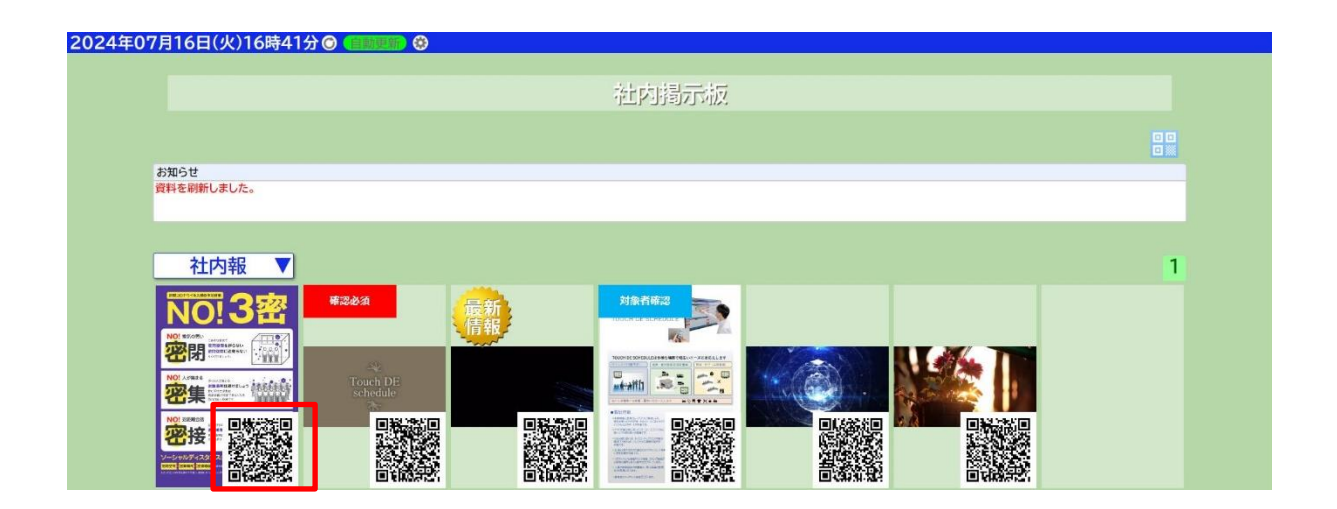

## 3.5. カテゴリー

各アイテムはカテゴリーに分けられ、アイテム表示エリアはカテゴリーごとに表示されます。

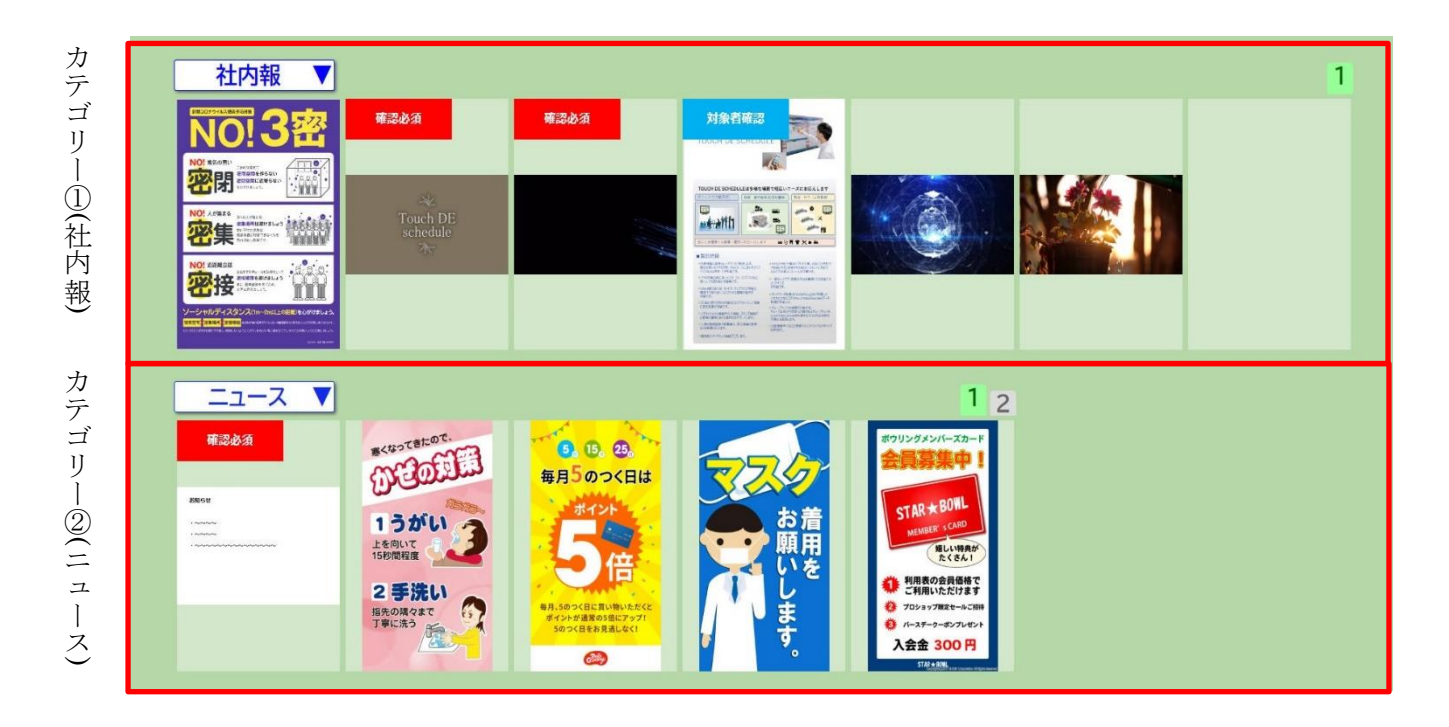

カテゴリーの追加・変更、およびアイテムをどのカテゴリーに表示するかは管理画面から行うことがで きます。

#### 3.5.1. カテゴリーの変更

カテゴリー名をタップすると他のカテゴリー名がリストで表示され、選択することで他カテゴリーを表示することが可能です。

| 社内報 ▼              |                      |      |                                                                                                    |
|--------------------|----------------------|------|----------------------------------------------------------------------------------------------------|
| 社内報<br>ニュース<br>備忘録 | 確認必須                 | 確認必須 | <b>対象者確認</b><br>TOUCH DE SCHEDULE                                                                                                    |
|                    | Touch DE<br>schedule |      | <section-header><section-header><section-header><section-header><section-header><section-header><section-header><section-header><section-header><section-header><section-header><section-header><section-header><section-header><section-header><section-header><section-header></section-header></section-header></section-header></section-header></section-header></section-header></section-header></section-header></section-header></section-header></section-header></section-header></section-header></section-header></section-header></section-header></section-header> |

カテゴリーにページが複数存在する場合、表示するページを切り替えることができます。

#### 3.6.1. ページの変更

目的のページ番号をタップすると、ページが切り替わります。

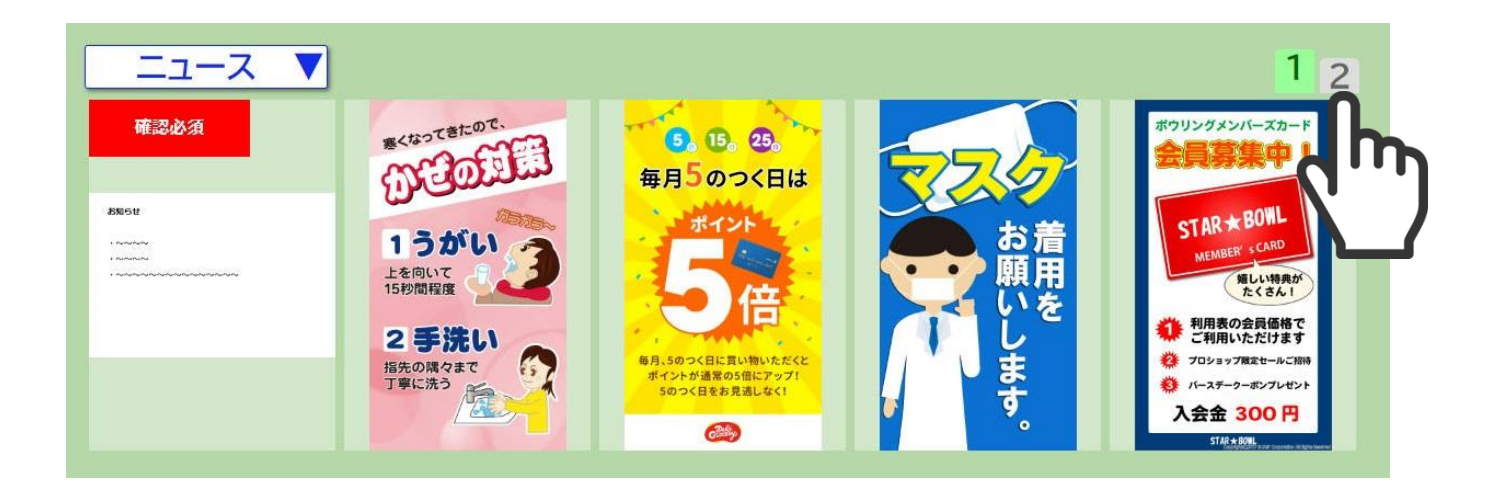

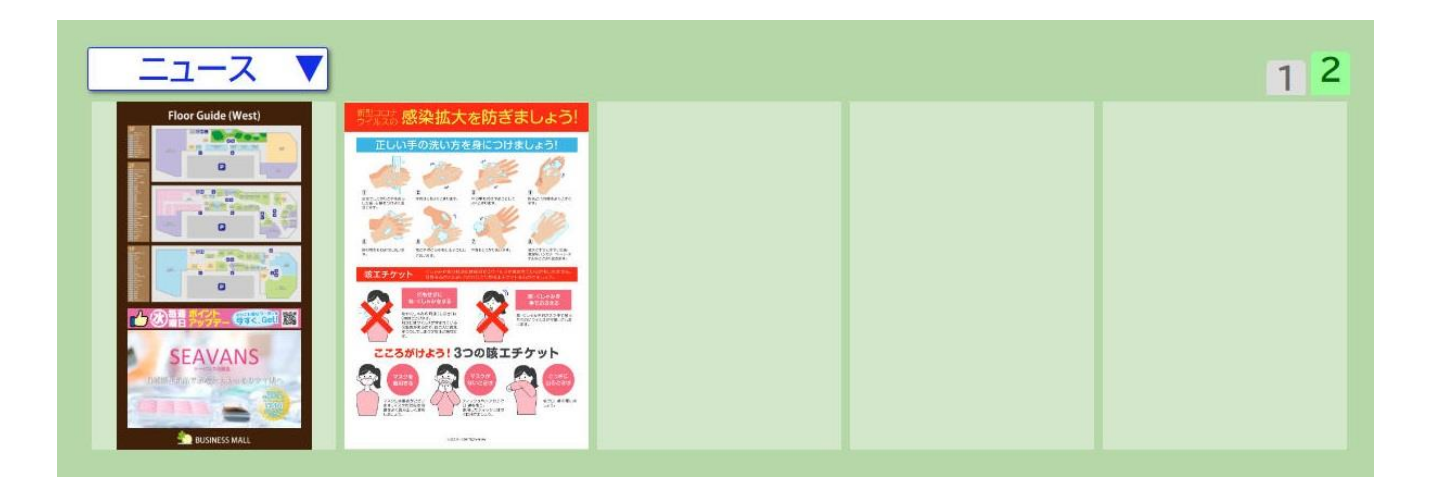

アイテムが左上から Z の順番で表示されます。

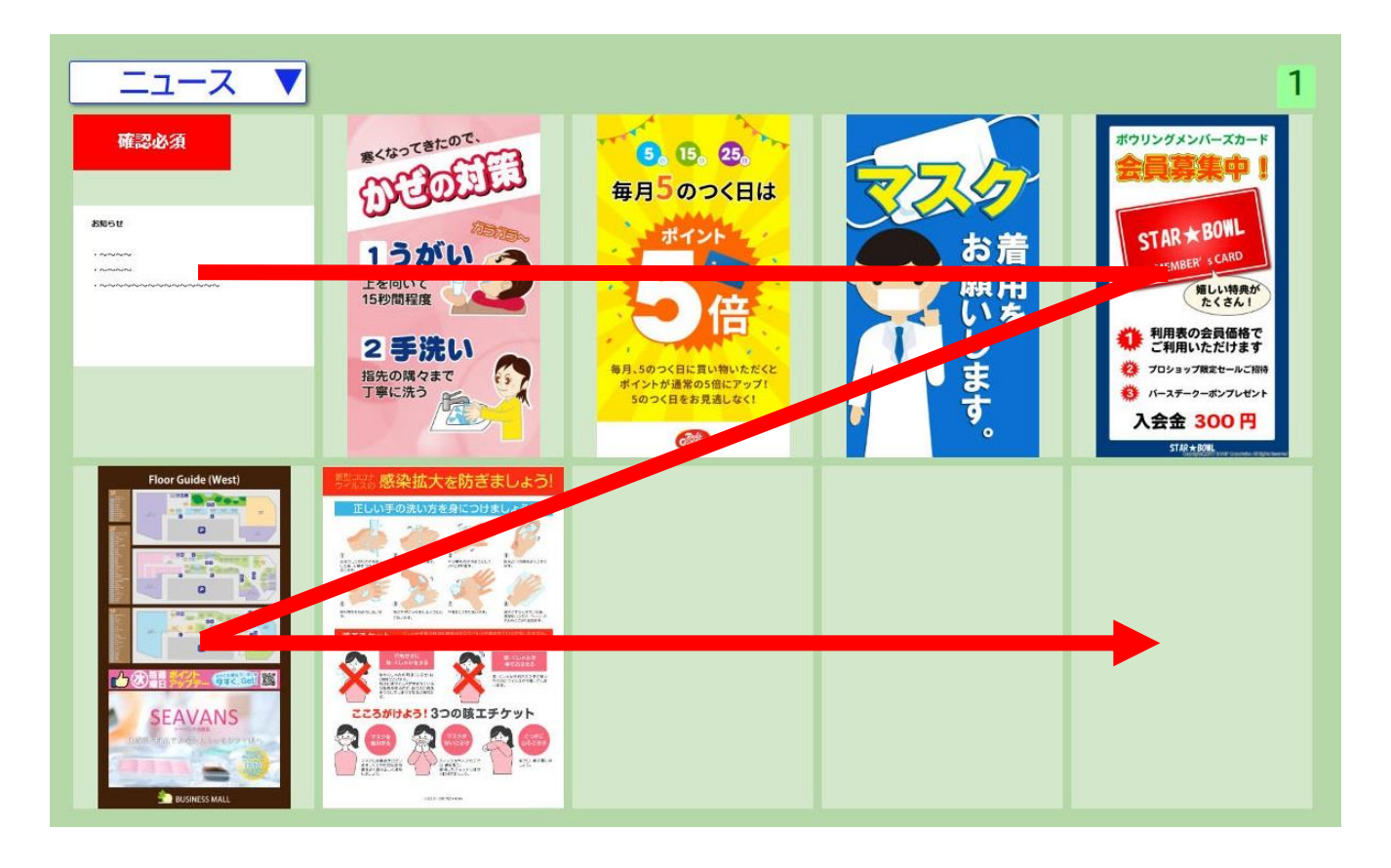

アイテムには、スタンプを貼り付けることができます。

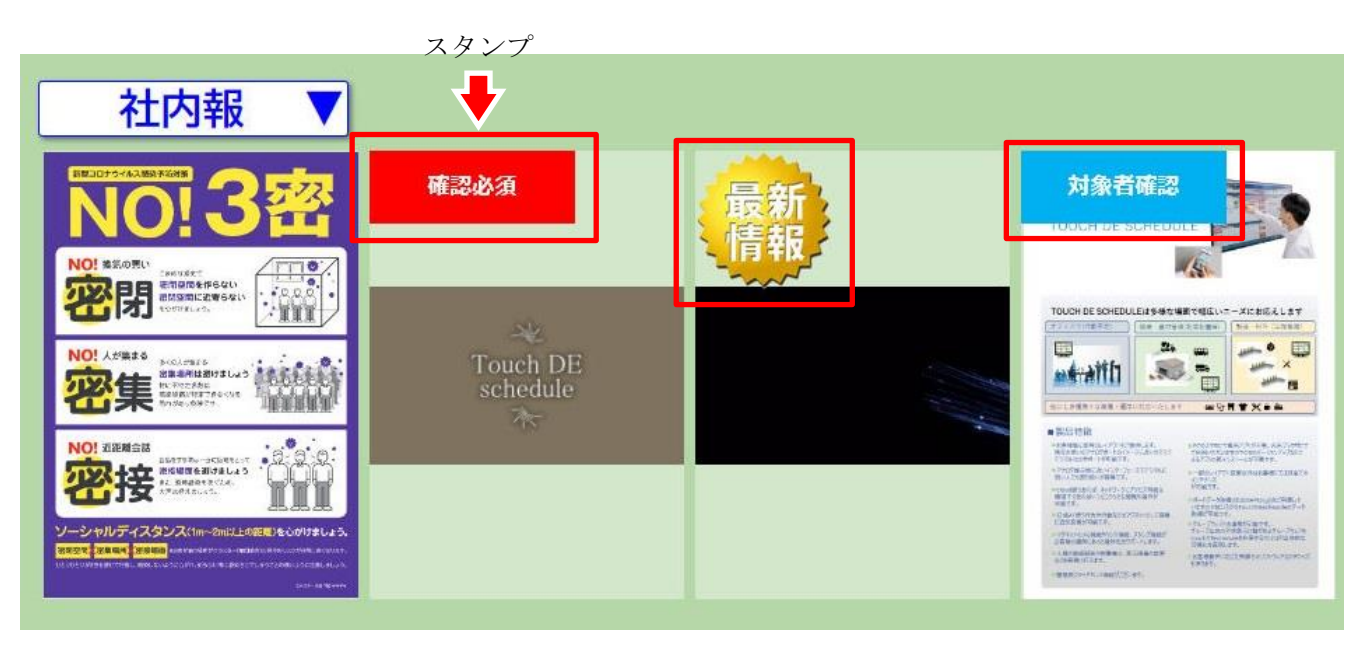

アイテムやスタンプの追加・変更は管理画面から行うことができます。

# 3.8. アイテムビューア

アイテムをタップするとアイテムビューアが開き、アイテムを閲覧することができます。

#### 3.8.1. 画像ビューア

画像アイテムをタップした場合に表示されます。

| お知らせ                                    | 📃 🔽 🔶 閉じるボタン  |
|-----------------------------------------|---------------|
| お知らせ                                    | 🎛 🔶 QR コードボタン |
| • ~~~~                                  |               |
| • ~~~~                                  |               |
| • ~~~~~~~~~~~~~~~~~~~~~~~~~~~~~~~~~~~~~ |               |

**QR** コードボタンを押下すると、ビューア上に **QR** コードが表示されます。 スマートフォンなどで **QR** コードを読み取ると、画像をダウンロードすることができます。

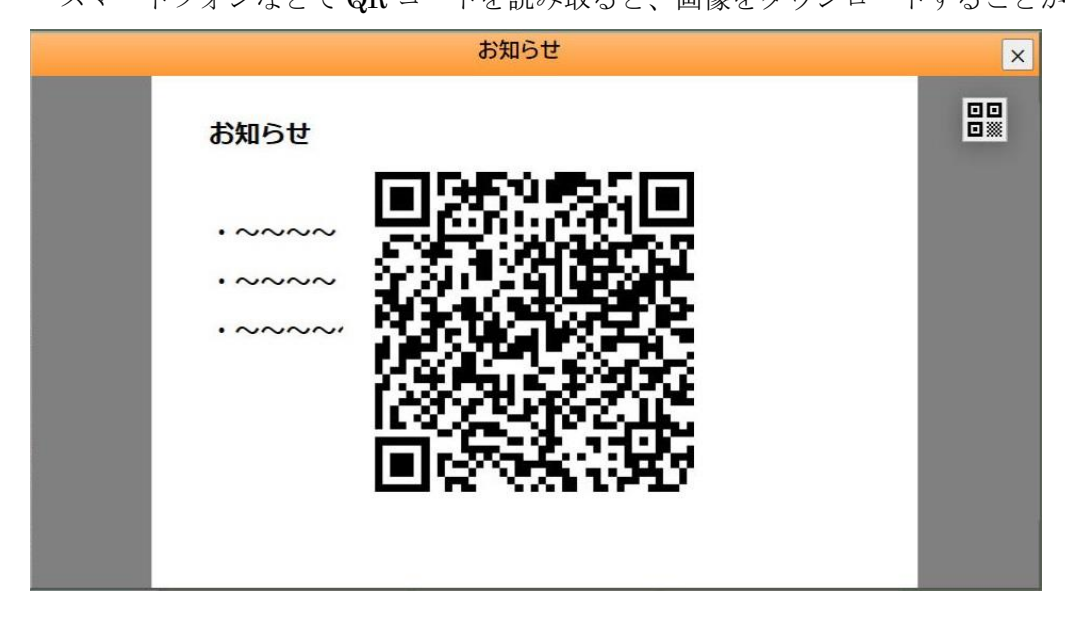

動画アイテムをタップした場合に表示されます。

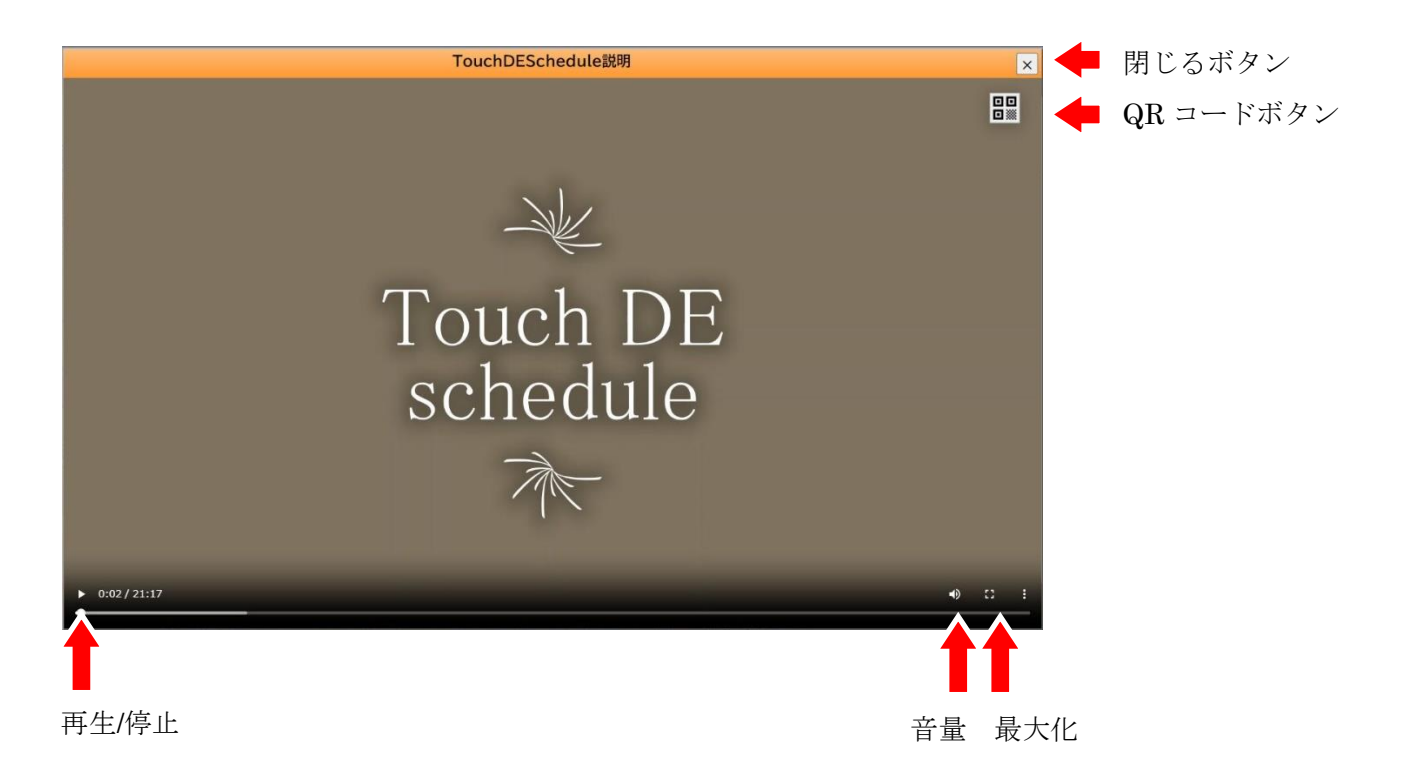

再生/停止等のボタンは、ブラウザによって異なる場合があります。

**QR** コードボタンを押下すると、ビューア上に **QR** コードが表示されます。 スマートフォンなどで **QR** コードを読み取ると、動画をダウンロードすることができます。

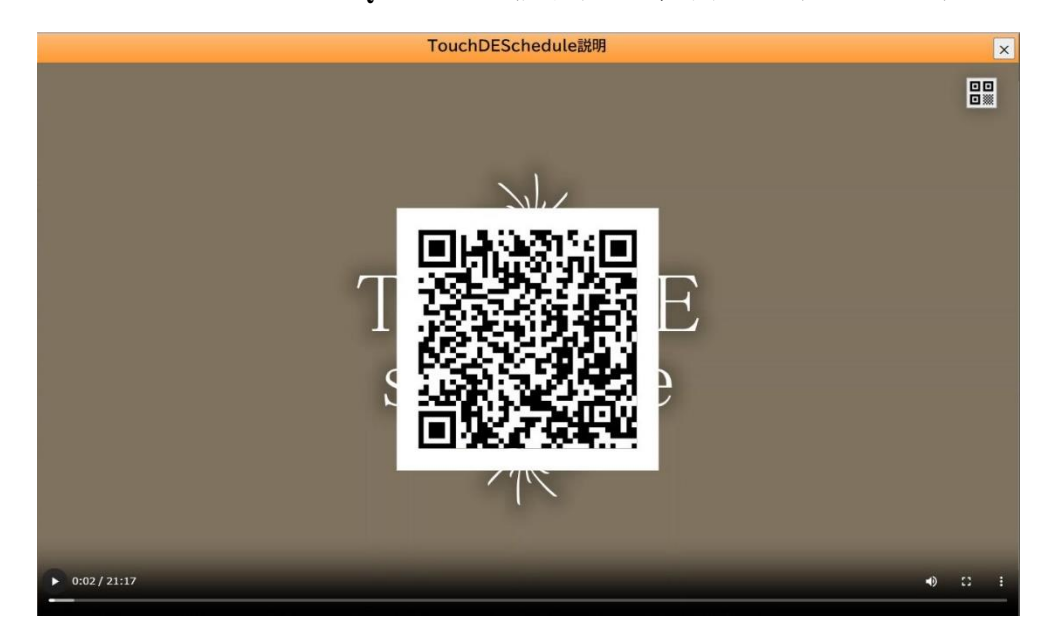

#### 3.8.3. PDF ビューア

PDF アイテムをタップした場合に表示されます。

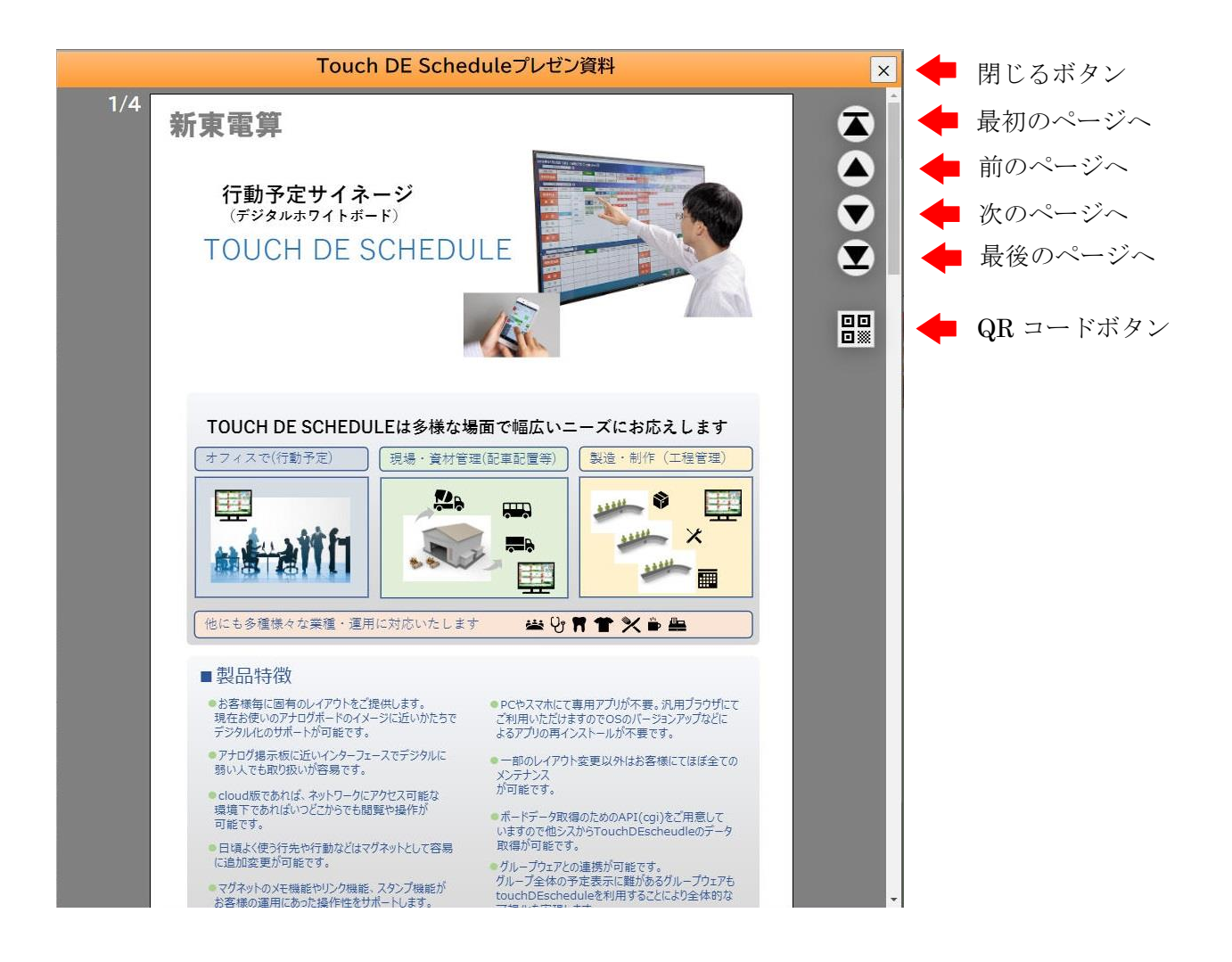

QR コードボタンを押下すると、ビューア上に QR コードが表示されます。

スマートフォンなどでQRコードを読み取ると、動画をダウンロードすることができます。

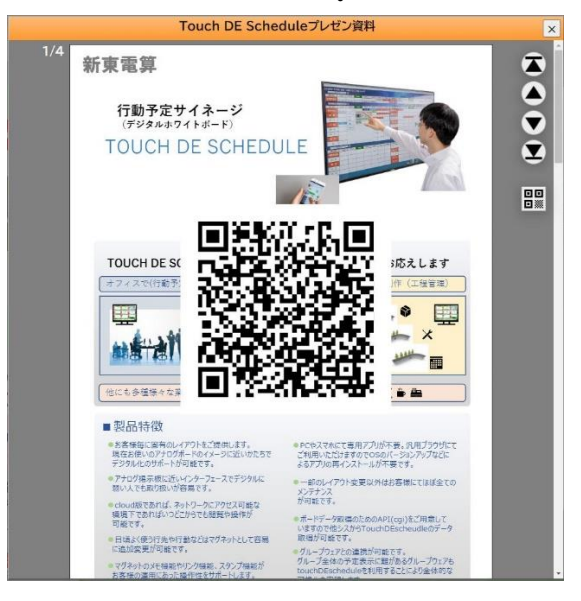

# 3.9. 自動更新

定期的にスケジュールの更新がチェックされ、変更があればスケジュールエリアが最新の状態に再描画 されます。

※クラウド版の場合は制限があります。

### 4.1. 概要

アイテムをタップし、ビューアを表示した時のログを記録します。 管理画面より CSV 形式でログを取得できます。

# 4.2. 出力形式

文字コードが SJIS の CSV ファイルを取得できます。

| 列名       | 内容                        |
|----------|---------------------------|
| カテゴリー番号  | 操作したアイテムが属するカテゴリーの番号      |
| カテゴリー名   | 操作したアイテムが属するカテゴリーの名称      |
| アイテム番号   | 操作したアイテムの番号               |
| アイテム名    | 操作したアイテムの名称               |
| スタンプ番号   | 操作したアイテムに貼り付けられているスタンプの番号 |
| スタンプ名    | 操作したアイテムに貼り付けられているスタンプの名称 |
| 更新認証 ID  | 操作した端末にログインした際の認証 ID      |
| 更新アカウント名 | 操作した端末にログインした際のアカウント名     |
| 更新日時     | 操作した日時                    |

# 5. 動作環境

| 動化確認ブラウザ              | W/:l    | Coords Charama |
|-----------------------|---------|----------------|
| 野/TF/推認ノノソリ           | windows | Google Unrome  |
|                       |         | Microsoft Edge |
| Android Google Chrome |         | Google Chrome  |
|                       | iOS     | Safari         |